# **Regatta Timing Instructions**

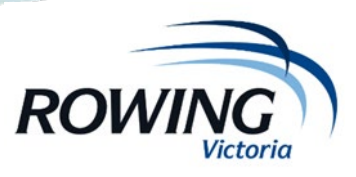

### Lane racing Set-up

These instructions step through the set-up and Start and Finish positions.

#### 1) iPad Time Synchronisation

If you are using an iPad or Tablet ensure that it is correctly synchronised by

- 1. Go to Settings, General, Date and Time
- 2. Change the Set Automatically setting to OFF
- 3. Change the Set Automatically setting back to ON

### 2) Open Rowing Manager Timing

Open Rowing Manager Timing by entering the following address into the browser.

timing.rowingmanager.com

### 2) Login

RV will provide you with a regatta code and password similar to the one below.

| Regatta:  | 341   |  |
|-----------|-------|--|
| Password: | 8b9a7 |  |
|           | Go    |  |

### 4) Race format

Once signed in, click on **Go** which will take you to the Options Menu. Click on **Config**. Ensure that the Regatta Type is set to Lane Racing as shown below.

#### 2018 Scotch Mercantile Regatta - incorp. RV Jnr Boys State Cham - 17-March-2018

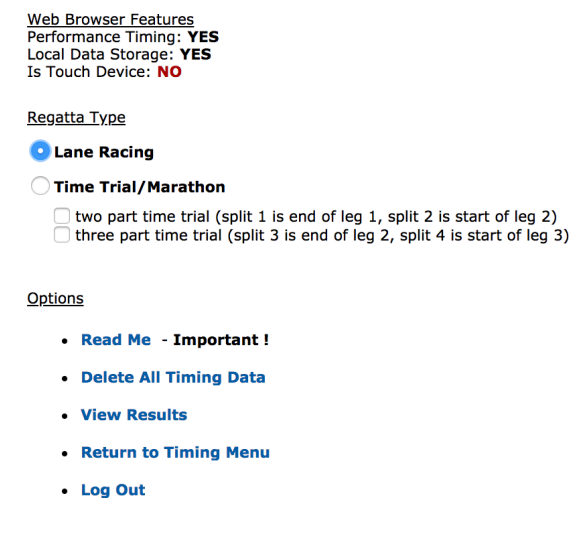

Then click on Return to Timing Menu.

### Start timer

- 1) In the options menu select START
- 2) Enter the race number and confirm with the starter before each race that the race number is correct as the races may be rearranged or scratched.
- 3) When the start hooter goes press either below the line or the space bar to set the start time.
- 4) You need to save each start before you can record the next start time.
- 5) If you inadvertently capture a time, delete the S and insert it beside the correct start time.

| Race#: 1 | Timing Location: START |
|----------|------------------------|
| S        | Save Data              |
| ~        |                        |
| 16:3     | 2:46                   |

# **Finish timer**

- 1) In the options menu select **FINISH**
- 2) Enter the race number and confirm with the judge before each race that the race number is correct as the races may be rearranged or scratched.
- 3) When the start hooter goes press either below the line or the space bar to record each finish time.
- 4) Ensure every 'true' finish time has a lane number beside it. Any finish time without a lane number will be ignored.
- 5) Confirm with the judge the finish order that you have recorded.
- 6) You need to save each race before you can record the next race.

| Race#: 1 | L     |        |   | Timing Location: FINISH |  |  |
|----------|-------|--------|---|-------------------------|--|--|
| 1        | 16:40 | :06.09 | ^ | Cava Data               |  |  |
| 3        | 16:40 | :09.13 |   | Save Data               |  |  |
| 2        | 16:40 | :11.46 |   |                         |  |  |
| 4        | 16:40 | :13.02 |   |                         |  |  |
|          |       |        | ~ |                         |  |  |
|          |       |        |   |                         |  |  |
| 16:40:23 |       |        |   |                         |  |  |
|          |       |        |   |                         |  |  |